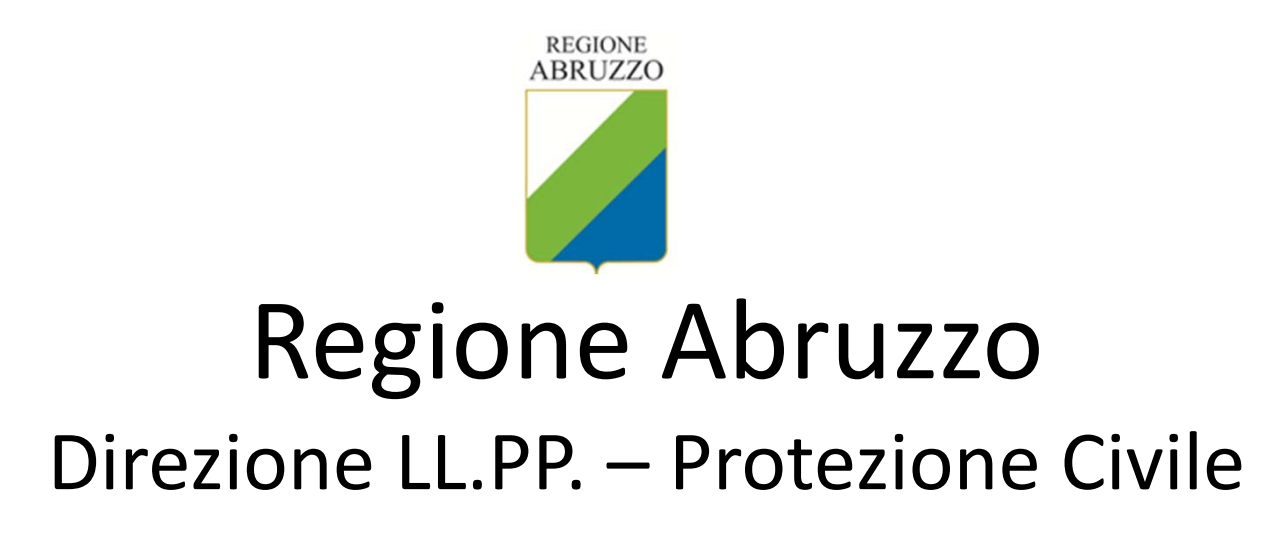

Sistema di acquisizione delle indagini geologiche Il sistema ha lo scopo di raccogliere le indagini geologiche effettuate per l'elaborazione dei progetti di riparazione o ricostruzione degli edifici classificati «E» danneggiati o distrutti dal terremoto del 6 aprile 2009.

Con questo sistema saranno raccolti, oltre ai dati generali, tutte le relazioni geologiche effettuate dai tecnici.

Il sistema, dopo l'inserimento dei dati richiesti, fornirà una ricevuta che attesta il caricamento dei dati.

#### Indirizzo internet del sito:

http://www.commissarioperlaricostruzione.it/geologi

#### Registrazione utenti - 1

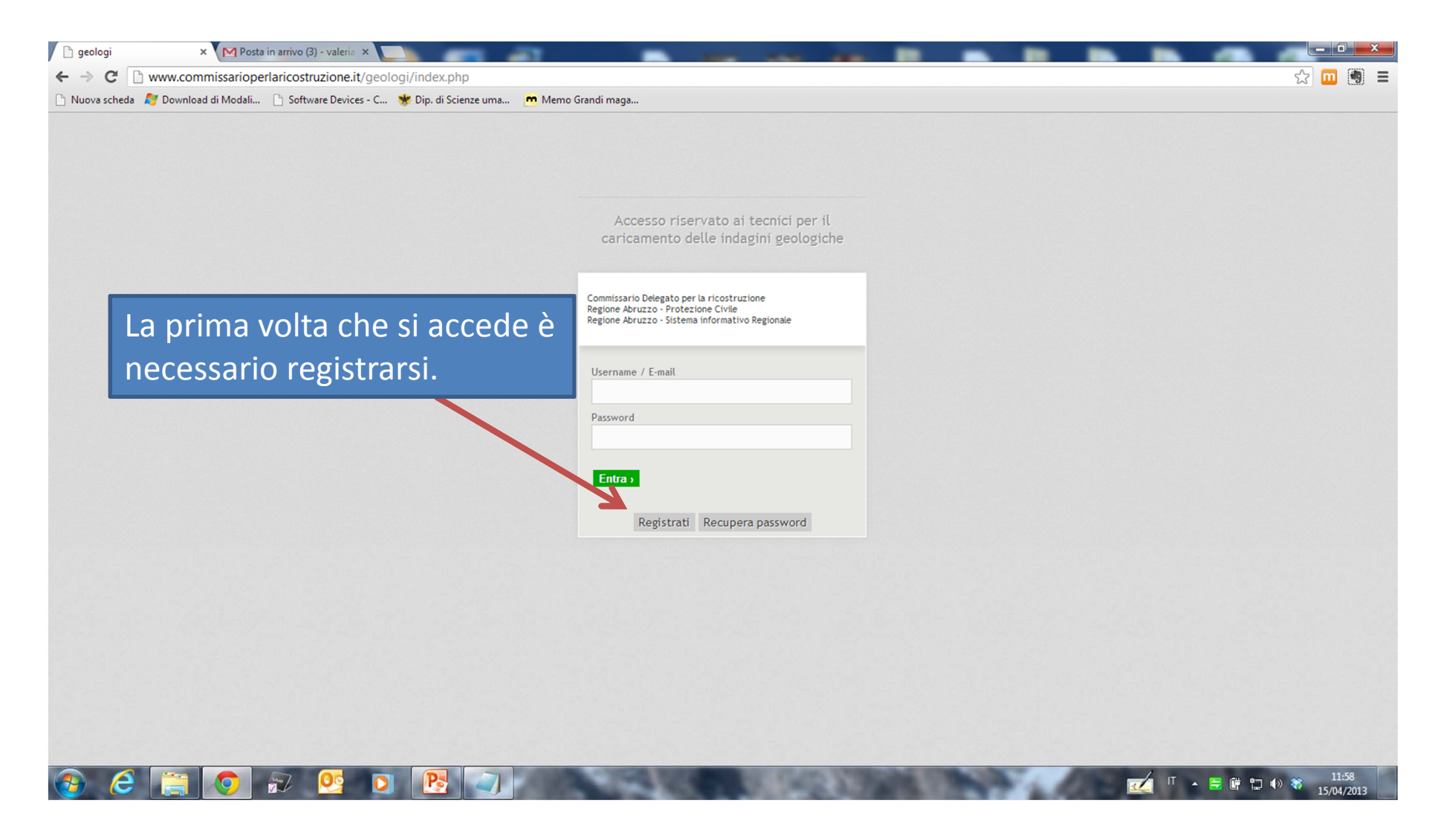

#### Registrazione utenti - 2

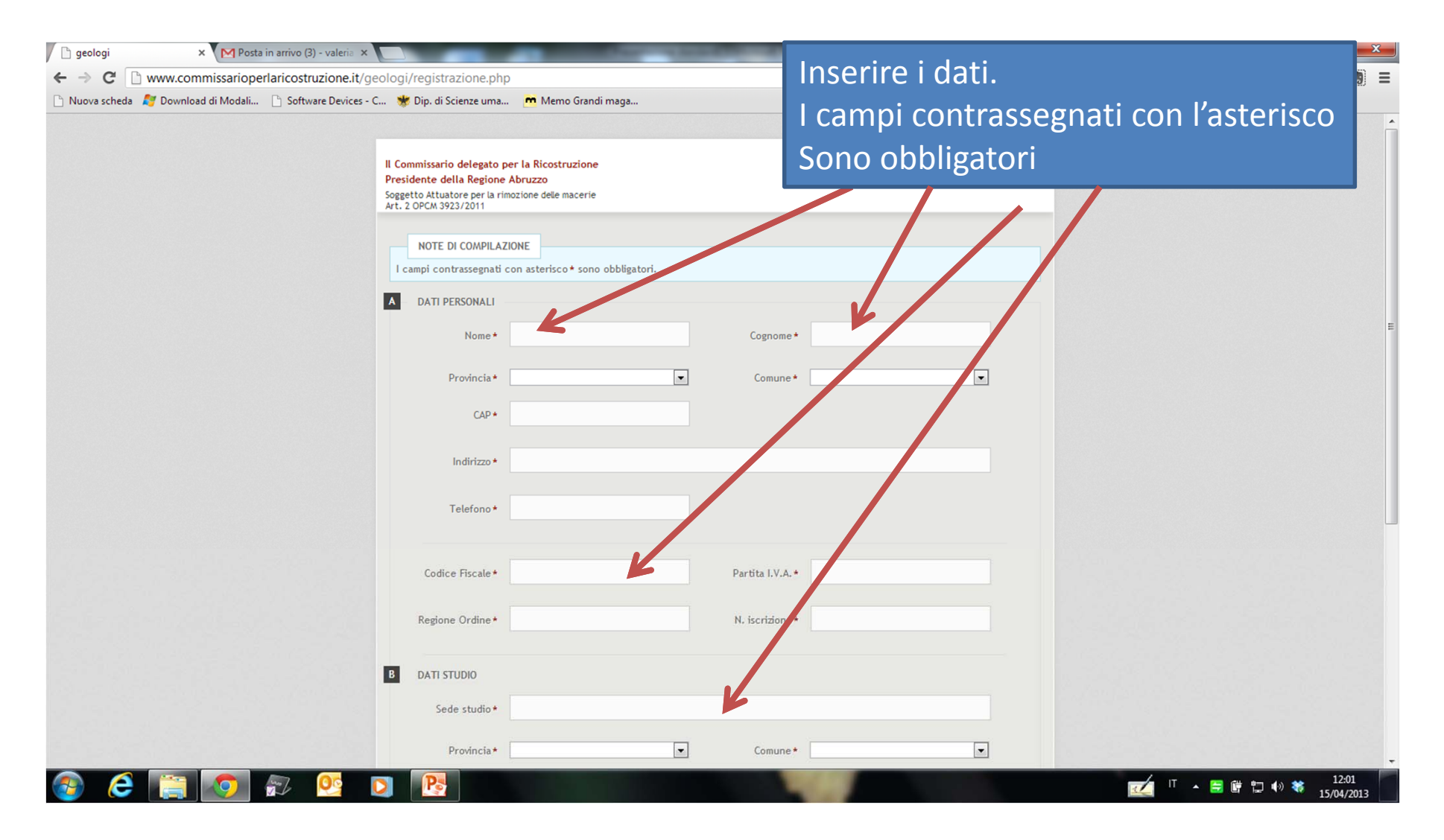

#### Registrazione utenti - 3

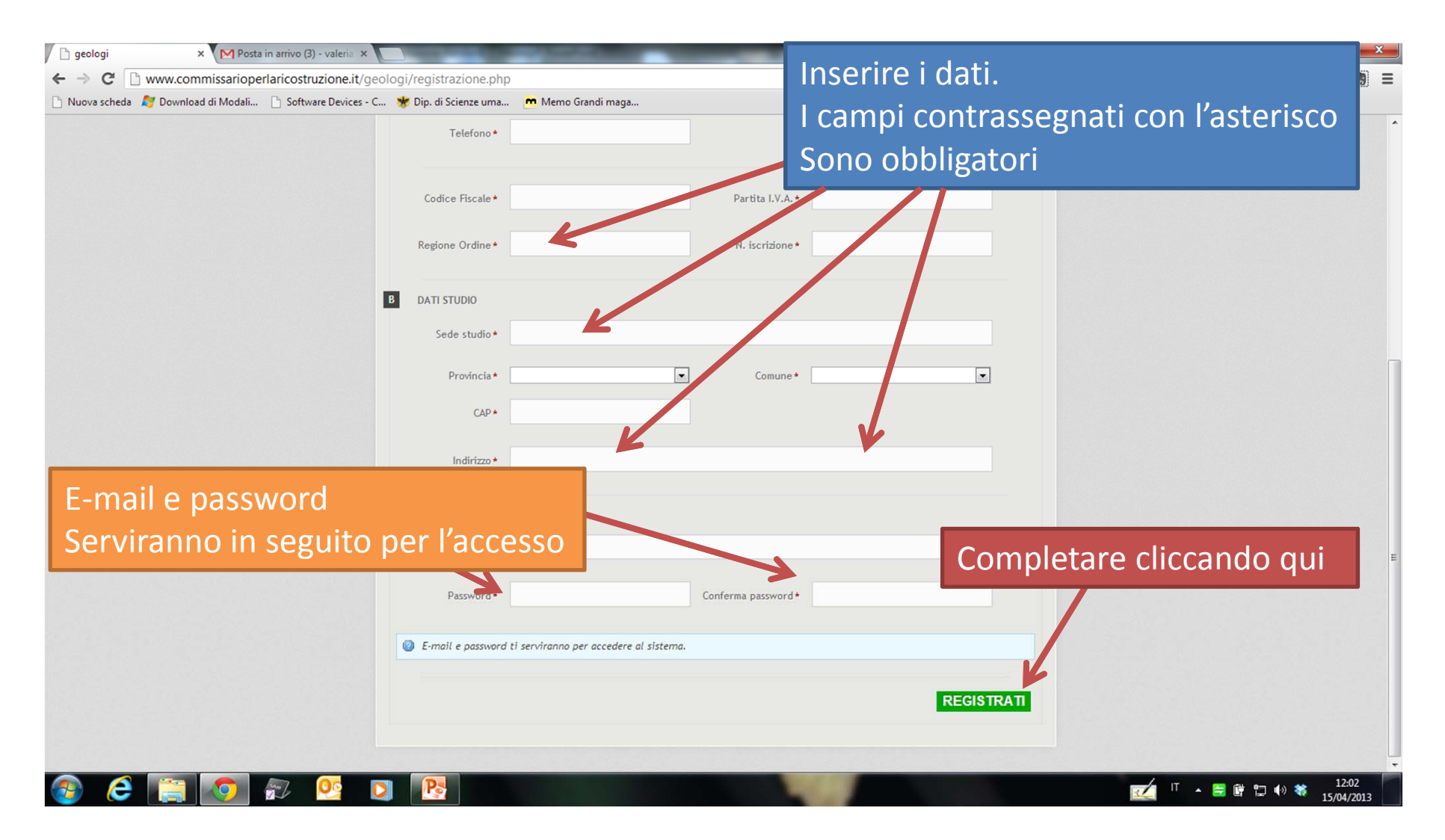

#### Profilo utente

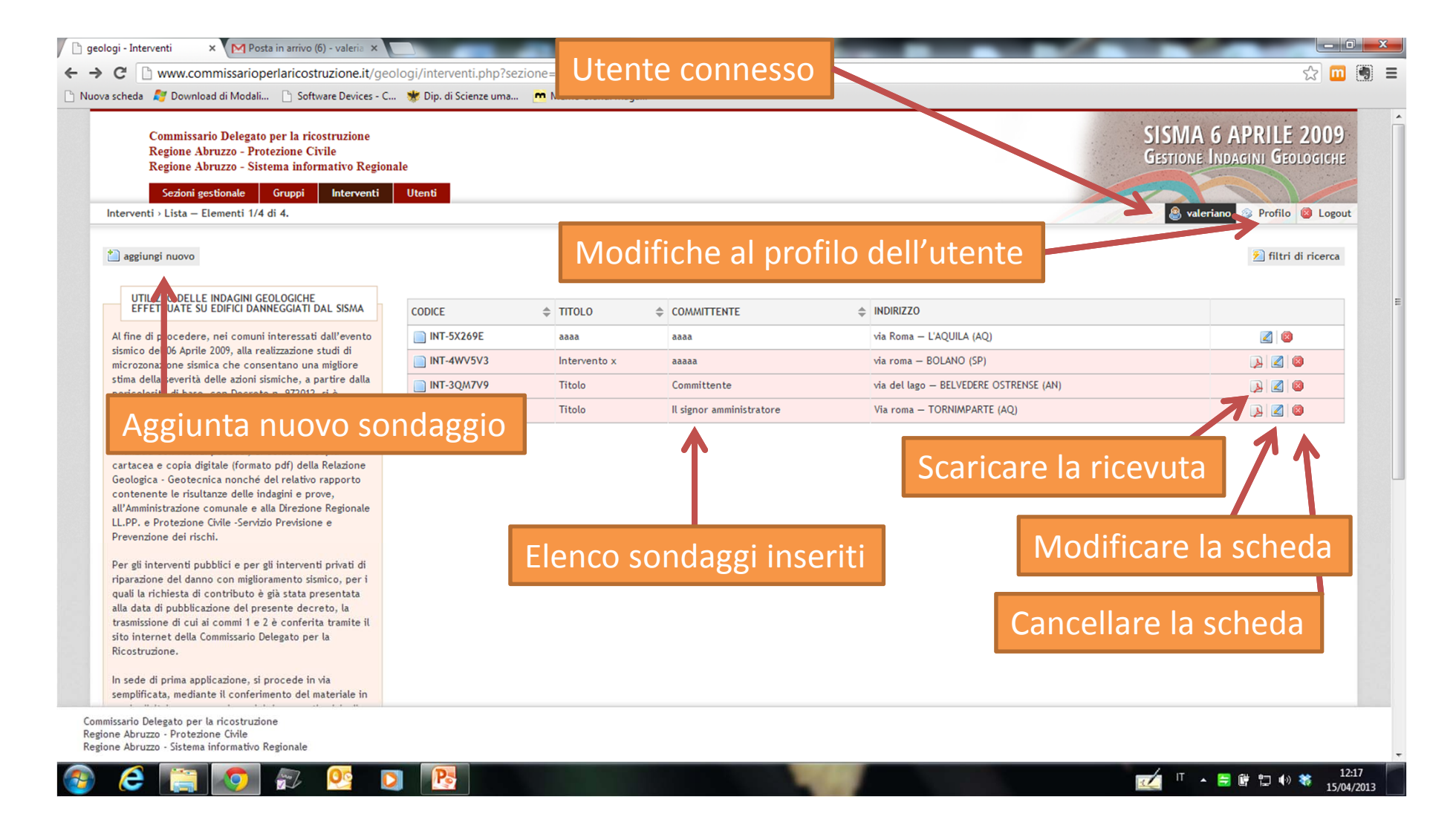

## Caricamento sondaggi

| C www.commissarioperlaricostruzione.it/                                                                                                    | geologi/interventi.php?se | ezione=interventi |                          |                                        | 云 <u>m</u>                                         |
|----------------------------------------------------------------------------------------------------|---------------------------|-------------------|--------------------------|----------------------------------------|----------------------------------------------------|
| a scheda 🧳 Download di Modali 🗅 Software Devices -<br>Commissario Delegato per la ricostruzione<br>Regione Abruzzo - Protezione Civile<br>Regione Abruzzo - Sistema informativo Regi<br>Sezioni gestionale Gruppi Interventi<br>Interventi > Lista – Elementi 1/4 di 4.                                                                                                    | ionale                    | . 🦰 Memo Grandi m | fare click su            | pulsante «aggiungi nu                  | OVO»<br>PRILE 2009<br>Sestione Indagini Geologiche |
| 🖹 aggiungi nuovo                                                                                                    |                           |                   |                          |                                        | 2 filtri di ricerca                                |
| UTILIZZO DELLE INDAGINI GEOLOGICHE<br>EFFETTUATE SU EDIFICI DANNEGGIATI DAL SISMA                                                                                                    | CODICE                    | \$ TITOLO         | COMMITTENTE              | ↓ INDIRIZZO                            |                                                    |
| Al fine di procedere, nei comuni interessati dall'evento                                                                                                    | INT-5X269E                | aaaa              | aaaa                     | via Roma – L'AQUILA (AQ)               |                                                    |
| sismico del 06 Aprile 2009, alla realizzazione studi di<br>microzonazione sismica che consentano una migliore                                                                                                    | INT-4WV5V3                | Intervento x      | aaaaa                    | via roma – BOLANO (SP)                 | <b>)</b>                                           |
| stima della severità delle azioni sismiche, a partire dalla                                                                                                    | INT-3QM7V9                | Titolo            | Committente              | via del lago - BELVEDERE OSTRENSE (AN) | 🔉 🖉                                                |
| stabilito l'obbligo a carico dei Professionisti titolari di                                                                                                    | 1                         | Titolo            | Il signor amministratore | Via roma — TORNIMPARTE (AQ)            |                                                    |
| finanziati con i fondi pubblici, di conferire copia<br>cartacea e copia digitale (formato pdf) della Relazione<br>Geologica - Geotecnica nonché del relativo raporto<br>contenente le risultanze delle indagini e prove,<br>all'Amministrazione comunale e alla Direzione Regionale<br>LL.PP. e Protezione Civile - Servizio Previsione e<br>Prevenzione dei rischi.<br>Per gli interventi pubblici e per gli interventi privati di<br>riparazione del danno con miglioramento sismico, per i<br>quali la richiesta di contributo è già stata presentata<br>alla data di pubblicazione del presente decreto, la<br>trasmissione di cui ai commi 1 e 2 è conferita tramite il<br>sito internet della Commissario Delegato per la<br>Ricostruzione.<br>In sede di prima applicazione, si procede in via |                           |                   |                          |                                        |                                                    |
| semplificata, mediante il conferimento del materiale in<br>missario Delegato per la ricostruzione<br>one Abruzzo - Protezione Civile                                                                                                    |                           |                   |                          |                                        |                                                    |

## Caricamento sondaggi

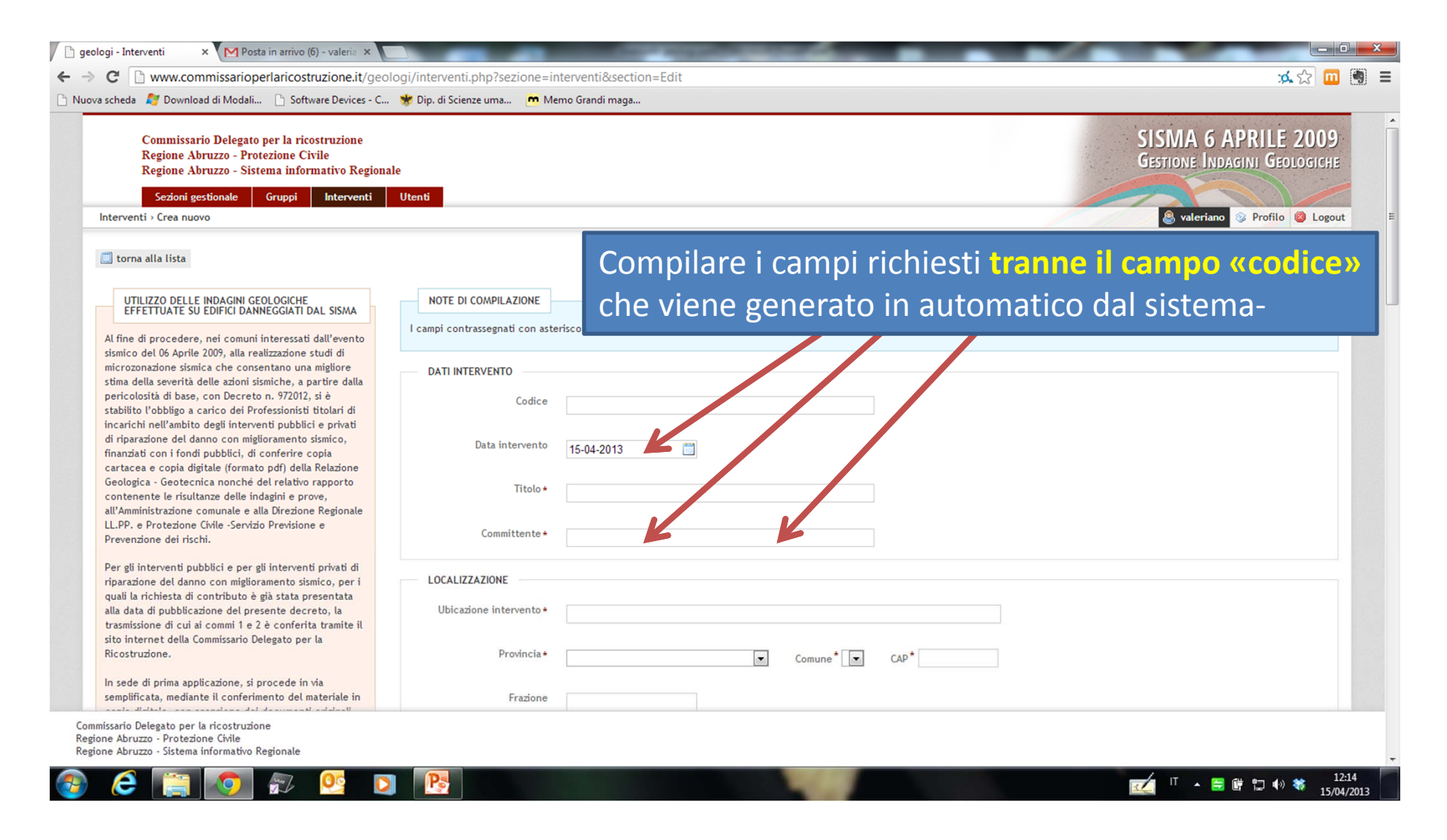

### Localizzazione dell'intervento

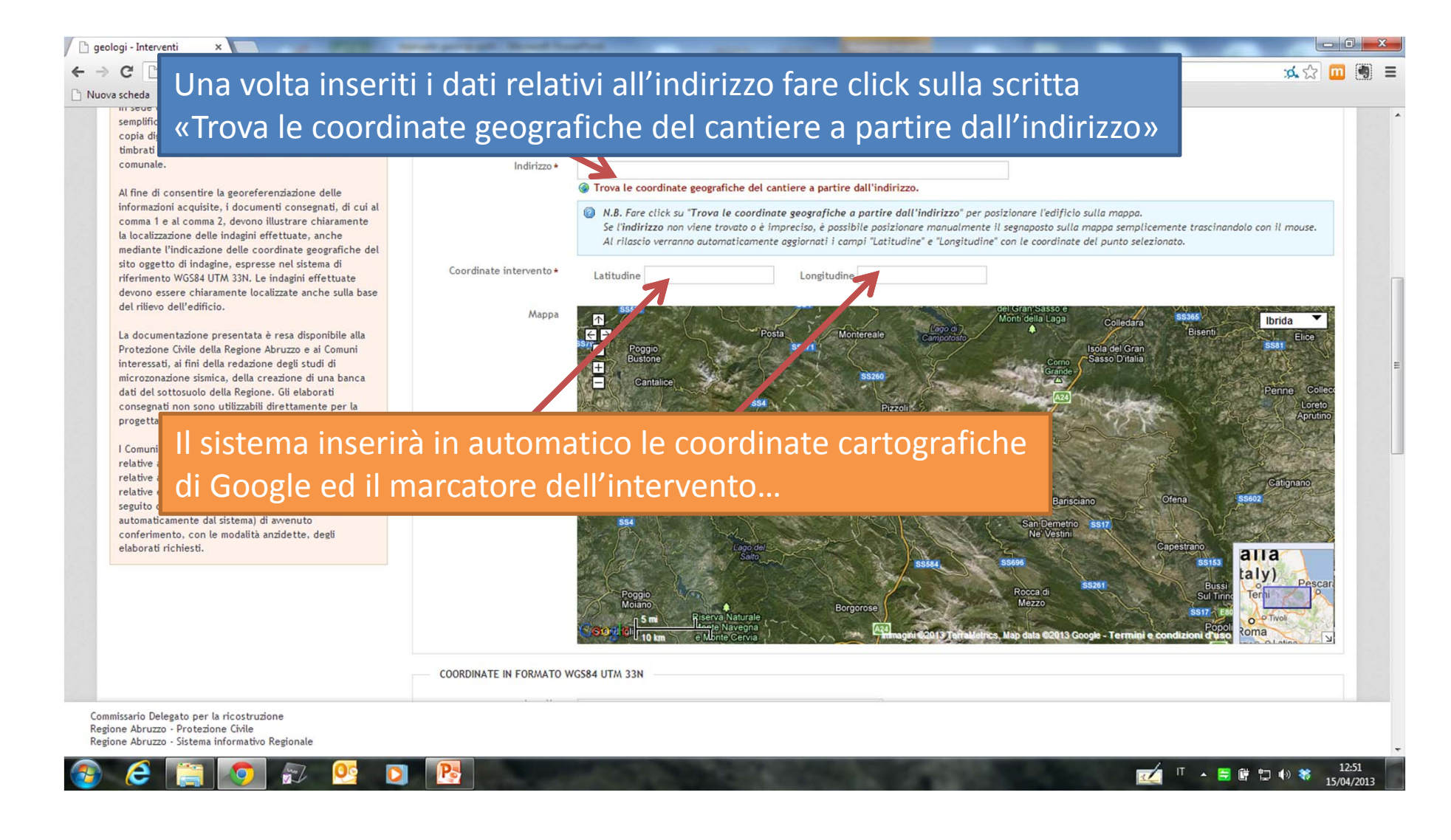

#### Localizzazione dell'intervento

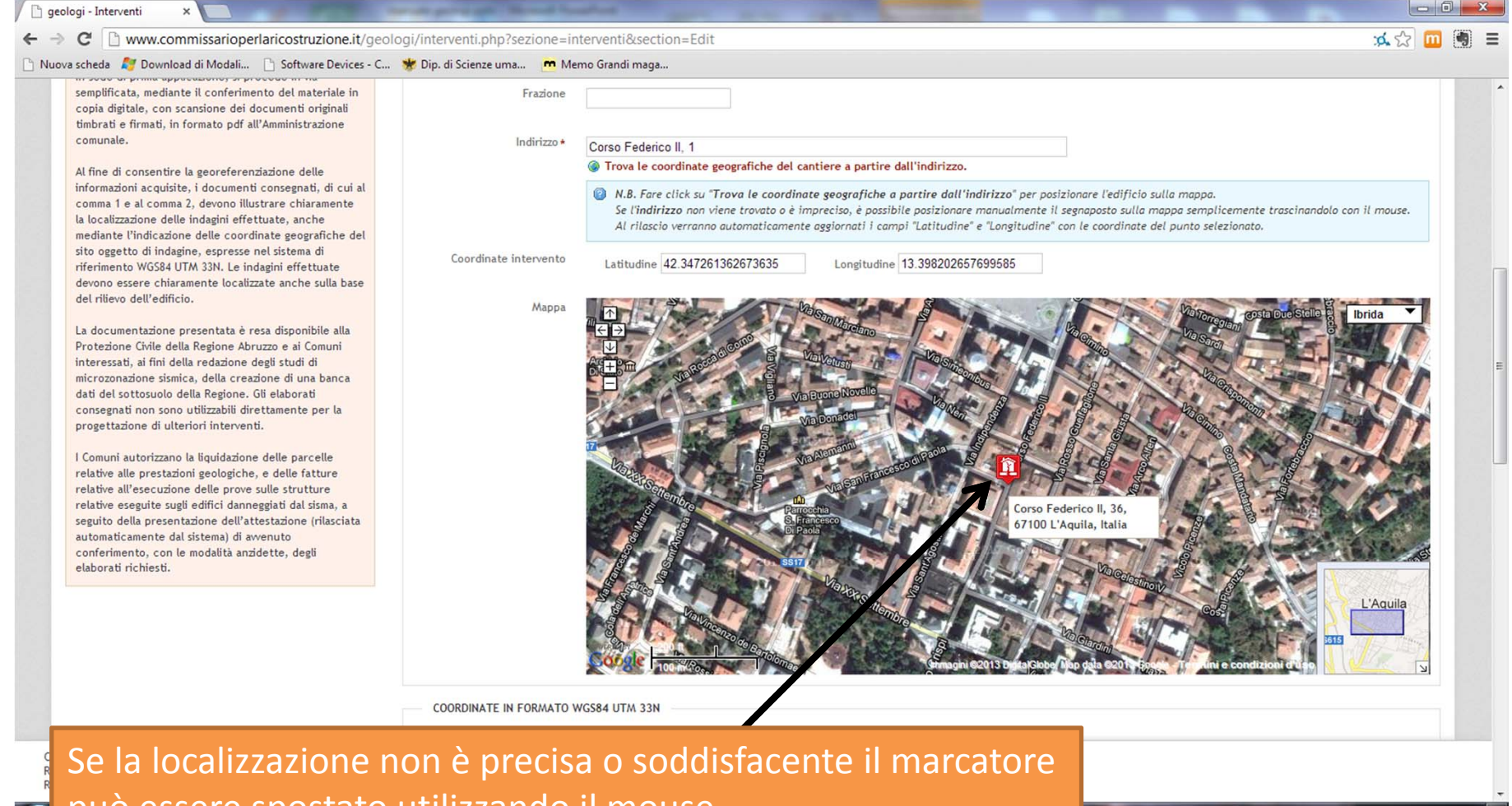

👩 può essere spostato utilizzando il mouse.

08:34 16/04/2013

#### Inserimento coordinate WGS84 UTM 33N

| eologi - Interventi ×                                                                                                    |                                                                |                                                               |
|----------------------------------------------------------------------------------------------------|----------------------------------------------------------------|---------------------------------------------------------------|
| C Www.commissarioperiaricostruzione.it/geo                                                                                                    | Sgi/interventi.pnp/sezione=interventi&section=Edit             | × X 🛄 🖫                                                       |
| sora scheda kaj Download di Nodali Sortware Devices - L<br>seguito della presentazione dell'attestazione (rilasciata<br>automaticamente dal sistema) di avvenuto<br>conferimento, con le modalità anzidette, degli<br>elaborati richiesti. | bip. al scienze una.                                           | Italia<br>Contrating<br>Cos<br>Econo Econdizioni et Il Aquila |
|                                                                                                    | COORDINATE IN FORMATO WGS84 UTM 33N                            |                                                               |
| (                                                                                                    | Asse X*                                                        |                                                               |
|                                                                                                    | Asse Y*                                                        |                                                               |
| 7                                                                                                    | RELAZIONI DISPONIBILI                                          |                                                               |
|                                                                                                    | Relazione Geologica e<br>modellazione sismica                  |                                                               |
| Inserire le o                                                                                                    | oordinate in formato WGS84 UTM 33N com                         | e richiesto dal                                               |
| decreto cor                                                                                                    | nmissariale.                                                   |                                                               |
|                                                                                                    | Relazione Geotecnica sulle Scegli file Nessun file selezionato |                                                               |
|                                                                                                    |                                                                |                                                               |
| <u>e coordinate inserite</u>                                                                                                    | in automatico dal sistema vengono utilizzat                    | e per l'individuazione                                        |
| della località delle ind                                                                                                    | agini sulla cartografia di Google map al fine                  | di avere una vista                                            |
| voloco Lo coordinato                                                                                                    | in formato M/CS94 LITM 22N caranno invoce                      | utilizzato dagli uffici                                       |
|                                                                                                    |                                                                |                                                               |
| artografici della Regi                                                                                                    | one Abruzzo per riportare i dati sulla Carta T                 | ecnica Regionale con                                          |

una precisione assolutamente maggiore di quella consentita da Google map. I dati inseriti nella CTR saranno poi messi a disposizione degli utenti.

#### Caricamento relazioni

| * [C    | w.commissarioperlaricostruzione.it/geologi/interventi.php?sezione=interventi&section=Edit 🙀       | <u>.</u> 🖸 🔟 |
|---------|---------------------------------------------------------------------------------------------------|--------------|
| heda    | ownload di Modali 🗋 Software Devices - C 🧚 Dip. di Scienze uma 🧰 Memo Grandi maga                 |              |
|         |                                                                                                   |              |
|         | REFERENCE DISPONIBILI                                                                             |              |
|         | Relazione Geologica e<br>modellazione sismica                                                     |              |
|         | Scegli file Nessun file selecunato                                                                |              |
| _       | Relazione Geotecnica sulle Scegli file Nessun file selezionato                                    |              |
|         | arizara gul sistema la ralazioni disponibili in formata DDE                                       |              |
|         | aricare sul sistema le relazioni disponibili in formato PDF                                       |              |
|         |                                                                                                   |              |
|         | INDAGINI GEOGNOSTICHE E GEOTECNICHE ESEGUITE                                                      |              |
|         |                                                                                                   |              |
|         | N. sondaggi a carotaggio continuo N. prove penetrometriche statiche (CPT - CPTY)                  |              |
|         | N. prove penetrometriche din arche DPSH N. prove penetrometriche dinamiche Medio de pre           |              |
|         | Prove dilatometriche                                                                              |              |
| _       | Altro                                                                                             |              |
|         | ompletare l'inserimento dei dati                                                                  |              |
|         | N. prospezioni sismiche a rifrazione (in onde P) N. prospezioni sismiche a rifrazione (in onde S) |              |
| sario D | s per la ricostruzione                                                                            |              |
| 3 AUTUL | orezone civile                                                                                    |              |

#### Salvataggio e finalizzazione della scheda

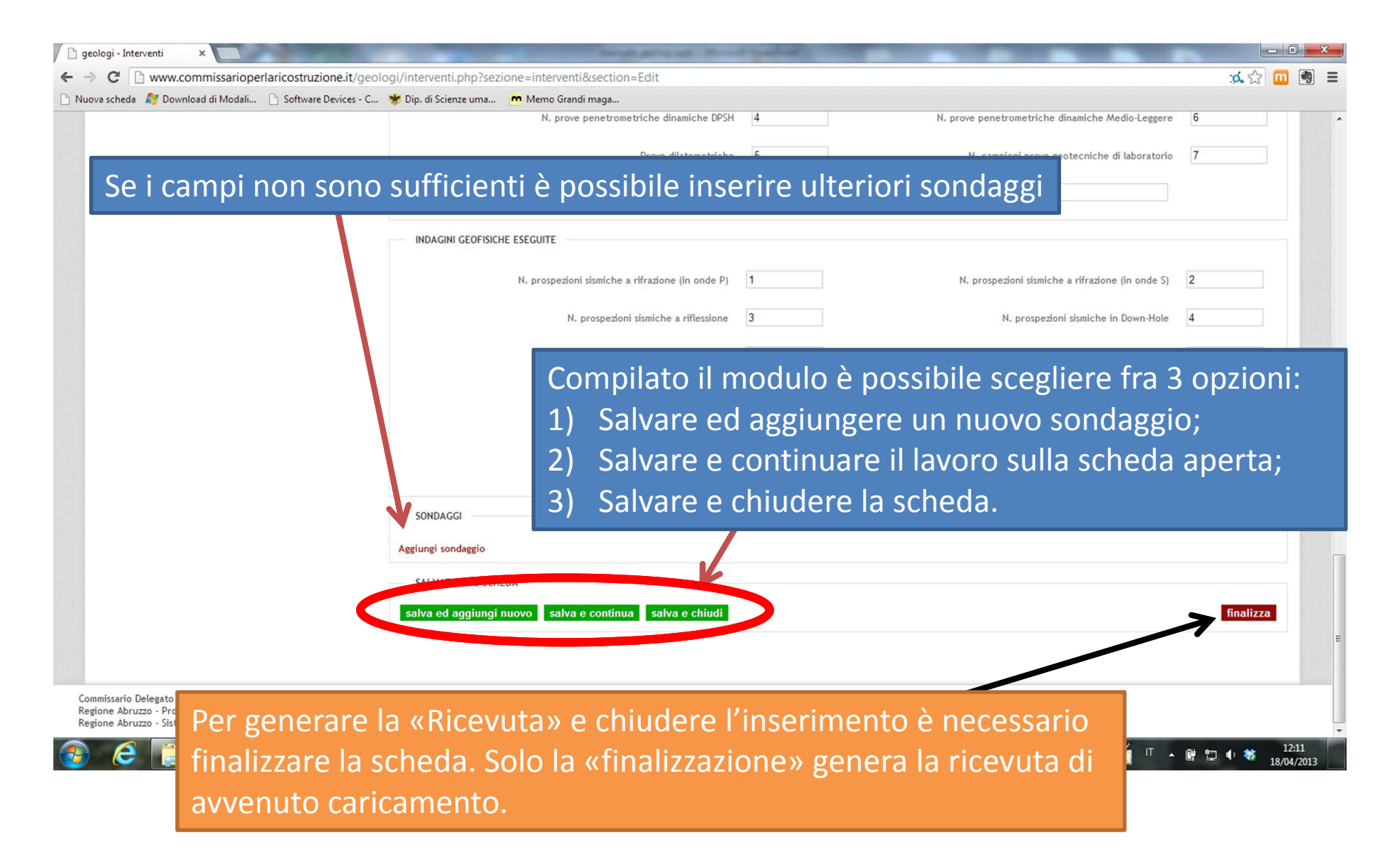

## Passaggi finali

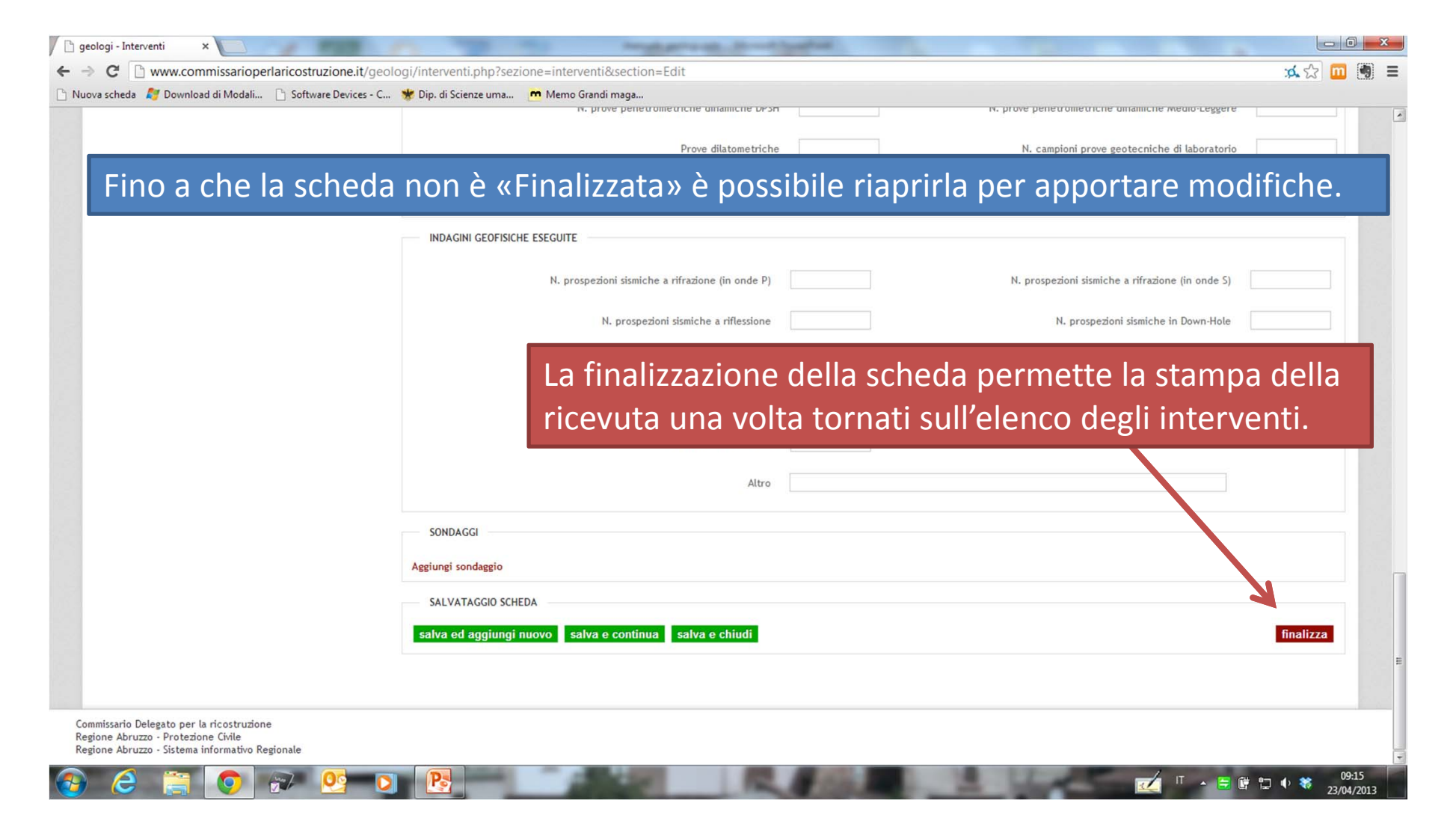

# Conclusioni

Una volta inserita la scheda il sistema si posizionerà sull'elenco dei sondaggi inseriti da ciascun geologo e da qui si potrà:

- 1. Stampare la ricevuta di una scheda;
- 2. Modificare una scheda;
- 3. Cancellare una scheda;
- 4. Inserire una nuova scheda.

## Recupero credenziali di accesso

| 🗋 geologi      | ×                    | -                        | toronto participati Mar | and local and | and the second                                                                   | Statement of the local division in which the local division in the local division in the | -         |             |                     |
|----------------|----------------------|--------------------------|-------------------------|---------------|----------------------------------------------------------------------------------|----------------------------------------------------------------------------------------------------|-----------|-------------|---------------------|
| ⊢ ⇒ C          | 🖞 www.commissariope  | erlaricostruzione.it/geo | logi/index.php          |               |                                                                                  |                                                                                                    |           |             | ☆ 🔟 🗟 🗄             |
| 🖹 Nuova scheda | 灯 Download di Modali | Software Devices - C     | 😻 Dip. di Scienze uma   | m Memo Gran   | ndi maga                                                                         |                                                                                                    |           |             |                     |
|                |                      |                          |                         |               |                                                                                  |                                                                                                    |           |             |                     |
|                |                      |                          |                         |               |                                                                                  |                                                                                                    |           |             |                     |
|                |                      |                          |                         |               |                                                                                  |                                                                                                    |           |             |                     |
|                |                      |                          |                         |               | Accesso riservato ai tecnici per il                                              |                                                                                                    |           |             |                     |
|                |                      |                          |                         |               | caricamento delle indagini geologici                                             | he                                                                                                    |           |             |                     |
|                |                      |                          |                         |               |                                                                                  |                                                                                                    |           |             |                     |
|                |                      |                          |                         | C             | Commissario Delegato per la ricostruzione<br>Regione Abruzzo - Protezione Civile |                                                                                                    |           |             |                     |
|                |                      |                          |                         | R             | Regione Abruzzo - Sistema informativo Regionale                                  |                                                                                                    |           |             |                     |
|                |                      |                          |                         |               | 11                                                                               | 1000                                                                                                    |           |             |                     |
|                |                      |                          |                         |               | Username / E-mail                                                                |                                                                                                    |           |             |                     |
|                |                      |                          |                         |               | Password                                                                         |                                                                                                    |           |             |                     |
|                |                      |                          |                         |               |                                                                                  |                                                                                                    |           |             |                     |
|                |                      |                          |                         |               | Entra >                                                                          |                                                                                                    |           |             |                     |
|                |                      |                          |                         |               |                                                                                  |                                                                                                    |           |             |                     |
|                |                      |                          |                         |               | Registrati Recupera password                                                     |                                                                                                    |           |             |                     |
|                |                      |                          |                         |               |                                                                                  |                                                                                                    |           |             |                     |
|                |                      |                          |                         |               |                                                                                  |                                                                                                    |           |             |                     |
| - C - C -      |                      |                          |                         |               |                                                                                  |                                                                                                    |           |             |                     |
|                | Nel caso             | si smarri                | sse la pas              | sswor         | d di accesso sarà                                                                | a possibil                                                                                                    | e recuper | arla insere | endo                |
|                | <u>l'a mailu</u>     |                          |                         | -iotuo-       | iono                                                                             |                                                                                                    |           |             |                     |
|                | re-mail u            | IIIIZZALA                | per la reg              | gistiaz       | zione.                                                                           |                                                                                                    |           |             |                     |
|                |                      |                          |                         |               |                                                                                  |                                                                                                    |           |             |                     |
|                |                      |                          |                         |               |                                                                                  |                                                                                                    |           |             |                     |
| 🚱 🬔            |                      | 🔊 💁 🖸                    |                         |               | COMPANY AND INCOME                                                               |                                                                                                    |           | 🗹 🔨 = 🛙     | 08:53 🗘 🗮 🕕 🗱 08:53 |
|                |                      |                          |                         |               |                                                                                  |                                                                                                    |           |             |                     |